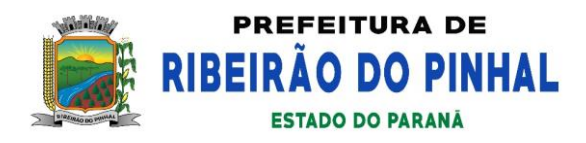

# 7.13. MAIS INFORMAÇÕES SOBRE PROPOSTAS E LANCES DE TODOS LICITANTES, INCLUSIVE ANEXOS DAS LICITAÇÕES DO MUNICÍPIO DE RIBEIRÃO DO PINHAL ENCONTRAM-SE DISPONÍVEL NO PORTAL << bll.org.br >>

### PASSO 1: Acesse <u>www.bll.org.br</u>

| <ul> <li>SELCOMPRAS - A major plotatio x +</li> <li>← → C △ i ibiliorg.br</li> </ul> |          |    | <ul> <li>✓ - Ø X</li> <li>☑ ★ □ ⓐ :</li> <li>&gt; □ Outros favoritos</li> </ul> |
|--------------------------------------------------------------------------------------|----------|----|---------------------------------------------------------------------------------|
| BLL COMPRAS                                                                          |          | Q  | ·                                                                               |
| UNIVERSO BLL COMPRAS QUEM SOMOS EDITAIS FORNECEDOR COMPRADOR                         | CADASTRO | MA |                                                                                 |
| SUA PLATAFORMA DE<br>PARTICIPE                                                       |          |    |                                                                                 |

### PASSO 2: Clique em SISTEMA

6

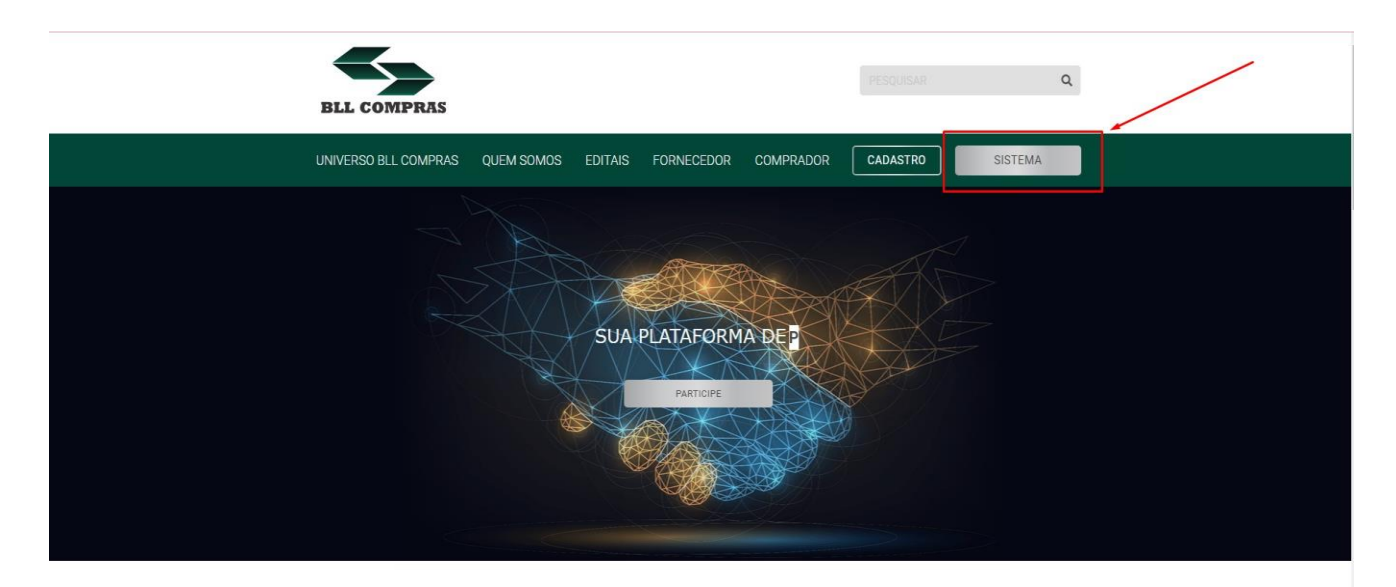

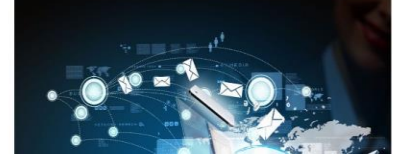

#### A maior plataforma de licitações

A BLL Compras atua no mercado desde 2008 e está presente em mais de 3.000 órgãos em 26 estados do Pais, sendo a plataforma mais recomendada pelos profissionais da área.

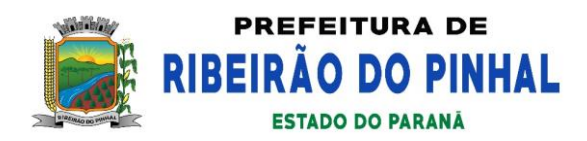

## PASSO 3: Clique em ACESSO PÚBLICO

| BLL COMPRAS |                                                                |
|-------------|----------------------------------------------------------------|
|             | Acesso ao usuário                                              |
|             |                                                                |
|             | Email                                                          |
|             | Insiira sua senha clicando nos botiões abaixo para cada digito |
|             | 0 cu 1 2 cu 7 8 cu 4 3 cu 6 5 cu 9                             |
|             | Manter conectado                                               |
|             | Entrar Limpar                                                  |
|             | Esqued minha senha                                             |
|             | Constant Apress Action Constant                                |
|             |                                                                |

# C

**PASSO 4:** Digite o nome do município em **PROMOTOR** e escolha a **SITUAÇÃO** que deseja consultar os documentos, no caso **HOMOLOGADO** para obter todas as informações e clique na **LUPA**.

| IOTOR<br>EIRÃO DO PINHAL        | Nº EDITAL | SITUAÇ                | ÃO<br>IOLOGADO |                  | Q Busca avançada |
|---------------------------------|-----------|-----------------------|----------------|------------------|------------------|
| Promotor                        | Número    | Cidade                | Situação       | Publicação       | Disputa          |
| MUNICIPIO DE RIBEIRAO DO PINHAL | 076/2022  | RIBEIRÃO DO PINHAL-PR | HOMOLOGADO     | 05/08/2022 14:23 | 19/08/2022 13:30 |
| MUNICIPIO DE RIBEIRAO DO PINHAL | 074/2022  | RIBEIRÃO DO PINHAL-PR | HOMOLOGADO     | 02/08/2022 08:59 | 16/08/2022 09:30 |
| MUNICIPIO DE RIBEIRAO DO PINHAL | 073/2022  | RIBEIRÃO DO PINHAL-PR | HOMOLOGADO     | 29/07/2022 10:08 | 12/08/2022 09:30 |
| MUNICIPIO DE RIBEIRAO DO PINHAL | 071/2022  | RIBEIRÃO DO PINHAL-PR | HOMOLOGADO     | 26/07/2022 10:39 | 11/08/2022 09:30 |
| MUNICIPIO DE RIBEIRAO DO PINHAL | 069/2022  | RIBEIRÃO DO PINHAL-PR | HOMOLOGADO     | 25/07/2022 10:32 | 08/08/2022 09:30 |
| MUNICIPIO DE RIBEIRAO DO PINHAL | 067/2022  | RIBEIRÃO DO PINHAL-PR | HOMOLOGADO     | 13/07/2022 10:45 | 27/07/2022 09:30 |
| MUNICIPIO DE RIBEIRAO DO PINHAL | 066/2022  | RIBEIRÃO DO PINHAL-PR | HOMOLOGADO     | 13/07/2022 10:39 | 26/07/2022 09:30 |
| MUNICIPIO DE RIBEIRAO DO PINHAL | 065/2022  | RIBEIRÃO DO PINHAL-PR | HOMOLOGADO     | 27/06/2022 10:50 | 19/07/2022 14:30 |
| MUNICIPIO DE RIBEIRAO DO PINHAL | 064/2022  | RIBEIRÃO DO PINHAL-PR | HOMOLOGADO     | 27/06/2022 10:44 | 19/07/2022 09:30 |
| MUNICIPIO DE RIBEIRAO DO PINHAL | 062/2022  | RIBEIRÃO DO PINHAL-PR | HOMOLOGADO     | 27/06/2022 10:32 | 15/07/2022 09:30 |
| MUNICIPIO DE RIBEIRAO DO PINHAL | 061/2022  | RIBEIRÃO DO PINHAL-PR | HOMOLOGADO     | 27/06/2022 10:28 | 14/07/2022 09:30 |
| MUNICIPIO DE RIBEIRAO DO PINHAL | 060/2022  | RIBEIRÃO DO PINHAL-PR | HOMOLOGADO     | 27/06/2022 10:20 | 13/07/2022 09:30 |
| MUNICIPIO DE RIBEIRAO DO PINHAL | 059/2022  | RIBEIRÃO DO PINHAL-PR | HOMOLOGADO     | 10/06/2022 09:24 | 27/06/2022 14:30 |
| MUNICIPIO DE RIBEIRÃO DO PINHAL | 058/2022  | RIBEIRÃO DO PINHAL-PR | HOMOLOGADO     | 10/06/2022 09:19 | 27/06/2022 09:30 |
| MUNICIPIO DE RIBEIRAO DO PINHAL | 057/2022  | RIBEIRÃO DO PINHAL-PR | HOMOLOGADO     | 01/06/2022 16:10 | 21/06/2022 09:31 |
| MUNICIPIO DE RIBEIRAO DO PINHAL | 056/2022  | RIBEIRÃO DO PINHAL-PR | HOMOLOGADO     | 01/05/2022 10:21 | 20/06/2022 14:30 |
| MUNICIPIO DE RIBEIRAO DO PINHAL | 055/2022  | RIBEIRÃO DO PINHAL-PR | HOMOLOGADO     | 01/06/2022 10:13 | 20/06/2022 09:30 |
| MUNICIPIO DE RIBEIRAO DO PINHAL | 054/2022  | RIBEIRÃO DO PINHAL-PR | HOMOLOGADO     | 01/06/2022 09:45 | 15/06/2022 14:30 |
| MUNICIPIO DE RIBEIRAO DO PINHAL | 053/2022  | RIBEIRÃO DO PINHAL-PR | HOMOLOGADO     | 01/06/2022 09:39 | 15/06/2022 09:30 |
| MUNICIPIO DE RIBEIRAO DO PINHAL | 052/2022  | RIBEIRÃO DO PINHAL-PR | HOMOLOGADO     | 24/05/2022 13:55 | 06/06/2022 14:30 |
| MUNICIPIO DE RIBEIRÃO DO PINHAL | 051/2022  | RIBEIRÃO DO PINHAL-PR | HOMOLOGADO     | 24/05/2022 13:51 | 06/06/2022 09:30 |
| MUNICIPIO DE RIBEIRAO DO PINHAL | 050/2022  | RIBEIRÃO DO PINHAL-PR | HOMOLOGADO     | 09/05/2022 09:33 | 26/05/2022 09:30 |

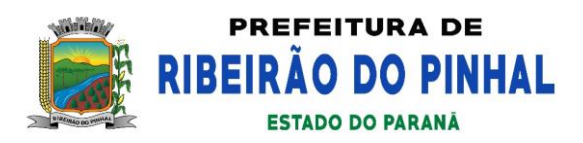

**PASSO 5:** escolha o processo que deseja consultar e clique em **INFORMAÇÕES DO PROCESSO**.

| DTOR                            | Nº EDITAL | SITUAÇ                | ÃO         |                  | -                |
|---------------------------------|-----------|-----------------------|------------|------------------|------------------|
| IÃO DO PINHAL                   |           | ном                   | OLOGADO    | ~                | BUSCA AVANÇADA   |
| Promotor                        | Número    | Cidade                | Situação   | Publicação       | Disputa          |
| MUNICIPIO DE RIBEIRAO DO PINHAL | 076/2022  | RIBEIRÃO DO PINHAL-PR | HOMOLOGADO | 05/08/2022 14:23 | 19/08/2022 13:30 |
| formações do Processo DO PINHAL | 074/2022  | RIBEIRÃO DO PINHAL-PR | HOMOLOGADO | 02/08/2022 08:59 | 16/08/2022 09:30 |
| MUNICIPIO DE RIBEIRAO DO PINHAL | 073/2022  | RIBEIRÃO DO PINHAL-PR | HOMOLOGADO | 29/07/2022 10:08 | 12/08/2022.09:30 |
| MUNICIPIO DE RIBEIRAO DO PINHAL | 071/2022  | RIBEIRÃO DO PINHAL-PR | HOMOLOGADO | 26/07/2022 10:39 | 11/08/2022 09:30 |
| MUNICIPIO DE RIBEIRAO DO PINHAL | 069/2022  | RIBEIRÃO DO PINHAL-PR | HOMOLOGADO | 25/07/2022 10:32 | 08/08/2022 09:30 |
| MUNICIPIO DE RIBEIRAO DO PINHAL | 067/2022  | RIBEIRÃO DO PINHAL-PR | HOMOLOGADO | 13/07/2022 10:45 | 27/07/2022 09:30 |
| MUNICIPIO DE RIBEIRAO DO PINHAL | 066/2022  | RIBEIRÃO DO PINHAL-PR | HOMOLOGADO | 13/07/2022 10:39 | 26/07/2022 09:30 |
| MUNICIPIO DE RIBEIRAO DO PINHAL | 065/2022  | RIBEIRÃO DO PINHAL-PR | HOMOLOGADO | 27/06/2022 10:50 | 19/07/2022 14:30 |
| MUNICIPIO DE RIBEIRAO DO PINHAL | 064/2022  | RIBEIRÃO DO PINHAL-PR | HOMOLOGADO | 27/06/2022 10:44 | 19/07/2022 09:30 |
| MUNICIPIO DE RIBEIRAO DO PINHAL | 062/2022  | RIBEIRÃO DO PINHAL-PR | HOMOLOGADO | 27/06/2022 10:32 | 15/07/2022 09:30 |
| MUNICIPIO DE RIBEIRAO DO PINHAL | 061/2022  | RIBEIRÃO DO PINHAL-PR | HOMOLOGADO | 27/06/2022 10:28 | 14/07/2022 09:30 |
| MUNICIPIO DE RIBEIRAO DO PINHAL | 060/2022  | RIBEIRÃO DO PINHAL-PR | HOMOLOGADO | 27/06/2022 10:20 | 13/07/2022 09:30 |
| MUNICIPIO DE RIBEIRAO DO PINHAL | 059/2022  | RIBEIRÃO DO PINHAL-PR | HOMOLOGADO | 10/06/2022 09:24 | 27/06/2022 14:30 |
| MUNICIPIO DE RIBEIRAO DO PINHAL | 058/2022  | RIBEIRÃO DO PINHAL-PR | HOMOLOGADO | 10/06/2022 09:19 | 27/06/2022 09:30 |
| MUNICIPIO DE RIBEIRAO DO PINHAL | 057/2022  | RIBEIRÃO DO PINHAL-PR | HOMOLOGADO | 01/06/2022 16:10 | 21/06/2022 09:31 |
| VUNICIPIO DE RIBEIRAO DO PINHAL | 056/2022  | RIBEIRÃO DO PINHAL-PR | HOMOLOGADO | 01/06/2022 10:21 | 20/06/2022 14:30 |
| MUNICIPIO DE RIBEIRAO DO PINHAL | 055/2022  | RIBEIRÃO DO PINHAL-PR | HOMOLOGADO | 01/06/2022 10:13 | 20/06/2022 09:30 |
| /UNICIPIO DE RIBEIRAO DO PINHAL | 054/2022  | RIBEIRÃO DO PINHAL-PR | HOMOLOGADO | 01/06/2022 09:45 | 15/06/2022 14:30 |
| /UNICIPIO DE RIBEIRAO DO PINHAL | 053/2022  | RIBEIRÃO DO PINHAL-PR | HOMOLOGADO | 01/06/2022 09:39 | 15/06/2022 09:30 |
| /UNICIPIO DE RIBEIRAO DO PINHAL | 052/2022  | RIBEIRÃO DO PINHAL-PR | HOMOLOGADO | 24/05/2022 13:55 | 06/06/2022 14:30 |
| MUNICIPIO DE RIBEIRAO DO PINHAL | 051/2022  | RIBEIRÃO DO PINHAL-PR | HOMOLOGADO | 24/05/2022 13:51 | 06/06/2022 09:30 |
| MUNICIPIO DE RIBEIRAO DO PINHAL | 050/2022  | RIBEIRÃO DO PINHAL-PR | HOMOLOGADO | 09/05/2022 09:33 | 26/05/2022 09:30 |

**PASSO 6:** do lado esquerdo aparecerá uma lista com todas as informações do processo selecionado, clicando em RELATÓRIOS você terá acesso a todas os arquivos dos participantes do referido processo.

| ões 🔤    |                                                      | INFORMAÇÕES DO PROCESSO                                                                                                    |                             |                      |                         |                   |                   |                     |  |
|----------|------------------------------------------------------|----------------------------------------------------------------------------------------------------|-----------------------------|----------------------|-------------------------|-------------------|-------------------|---------------------|--|
|          | PROMOTOR                                             | PROMOTOR                                                                                                    |                             | Nº EDITAL            |                         | № PROC. ADM.      |                   | MODALIDADE          |  |
| ;        | MUNICIPIO DE RIBEIRÃO DO I                           | MUNICIPIO DE RIBEIRÃO DO PINHAL                                                                                                    |                             | 076/2022             |                         | 076/2022          |                   | PREGÃO ELETRÔNICO   |  |
| os       | FASE                                                 |                                                                                                    | CONDUTOR                    |                      | AUTORIDADE              |                   | TIPO CONTRATO     |                     |  |
| ns       | HOMOLOGADO                                           |                                                                                                    | FAYÇAL MELHEM CHAMMA JUNIOR |                      | DARTAGNAN CALIXTO FRAIZ |                   | REGISTRO DE PREÇO |                     |  |
|          | PUBLICAÇÃO                                           | PUBLICAÇÃO                                                                                                    |                             | INÍCIO REC. PROPOSTA |                         | FIM REC. PROPOSTA |                   | INÍCIO DISPUTA      |  |
| ~        | 05/08/2022 14:23                                     | 05/08/2022 14:23                                                                                                    |                             | 06/08/2022 00:00     |                         | 19/08/2022 13:00  |                   | 19/08/2022 13:30    |  |
|          | FIM IMPUGNAÇÃO                                       | FIM IMPUGNAÇÃO                                                                                                    |                             | FIM ESCLARECIMENTOS  |                         | RECEB. RECURSOS   |                   | RECEB. CONTRA RAZÃO |  |
|          | 16/08/2022 00:00                                     | 16/08/2022 00:00                                                                                                    |                             | 16/08/2022 00:00     |                         | 72 hr 0 min       |                   | 72 hr 0 min         |  |
| <u>s</u> | MANIF. RECURSOS                                      | MANIF. RECURSOS                                                                                                    |                             | REGULAMENTO          |                         | VALIDADE (meses)  |                   | PRAZO PAGTO.        |  |
| de       | 0 hr 30 min                                          | 0 hr 30 min                                                                                                    |                             |                      | ][ 12                   |                   | CONFORME EDITAL   |                     |  |
|          | TIPO DE LANCE                                        |                                                                                                    | MODO DE DISPUTA             |                      | TEMPO INICIAL (min)     |                   | TEMPO FINAL (min) |                     |  |
|          | MENOR LANCE                                          | MENOR LANCE                                                                                                    |                             | ABERTO               |                         | 2                 |                   | 0                   |  |
|          | ANO REFERÊNCIA MENSAGENS                             |                                                                                                    | EXCLUSIVO ME                |                      | EXCLUSIVO REGIONAL      | CADASTRO RESERVA  | 1                 | INVERSÃO DE FASES   |  |
|          | 0                                                    | SIM                                                                                                    | NÃO                         |                      | NÃO                     | NÃO               |                   | NÃO                 |  |
|          | FONE PROMOTOR                                        | FONE PROMOTOR E                                                                                                    |                             |                      |                         | PROMOTOR          |                   |                     |  |
|          | 4335518300                                           | 4335518300 F<br>OBJETO<br>REGISTRO DE PREÇOS PARA POSSÍVEL AQUISIÇÃO DE EMULSÃO ASFÁLTICA RELO CONFORME SOLICITAÇÃO DO DEPARTAMENTO DE<br>OBMAS, DE ACORDO COM AS CONDIÇÕES, QUANTIDADES E EMGÊNCIAS ESTABELEDIDAS MESTE EDITAL E SEUS ANEXIOS. |                             |                      | pmrpinhal@uol.com.br    |                   |                   |                     |  |
|          | OBJETO                                               |                                                                                                    |                             |                      | OBSERVAÇÃO              |                   |                   |                     |  |
|          | REGISTRO DE PREÇOS PARA P<br>OBRAS, DE ACORDO COM AS |                                                                                                    |                             |                      |                         |                   |                   |                     |  |

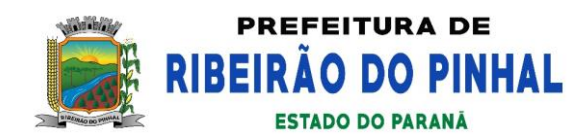

### PASSO 7: Relatórios do Processo

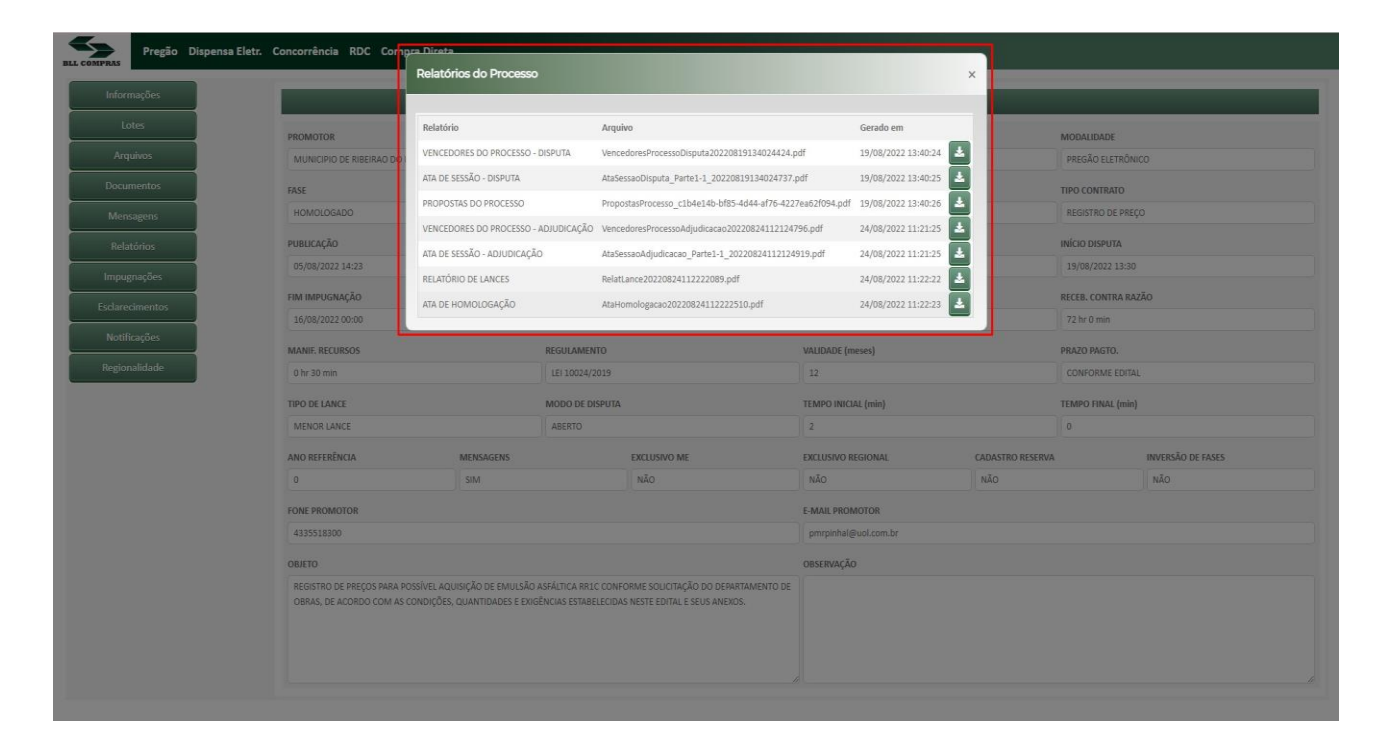